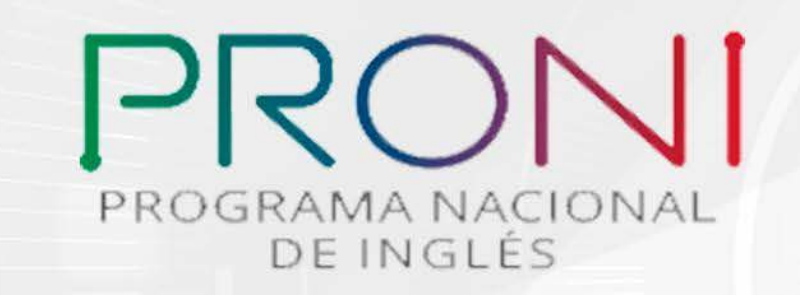

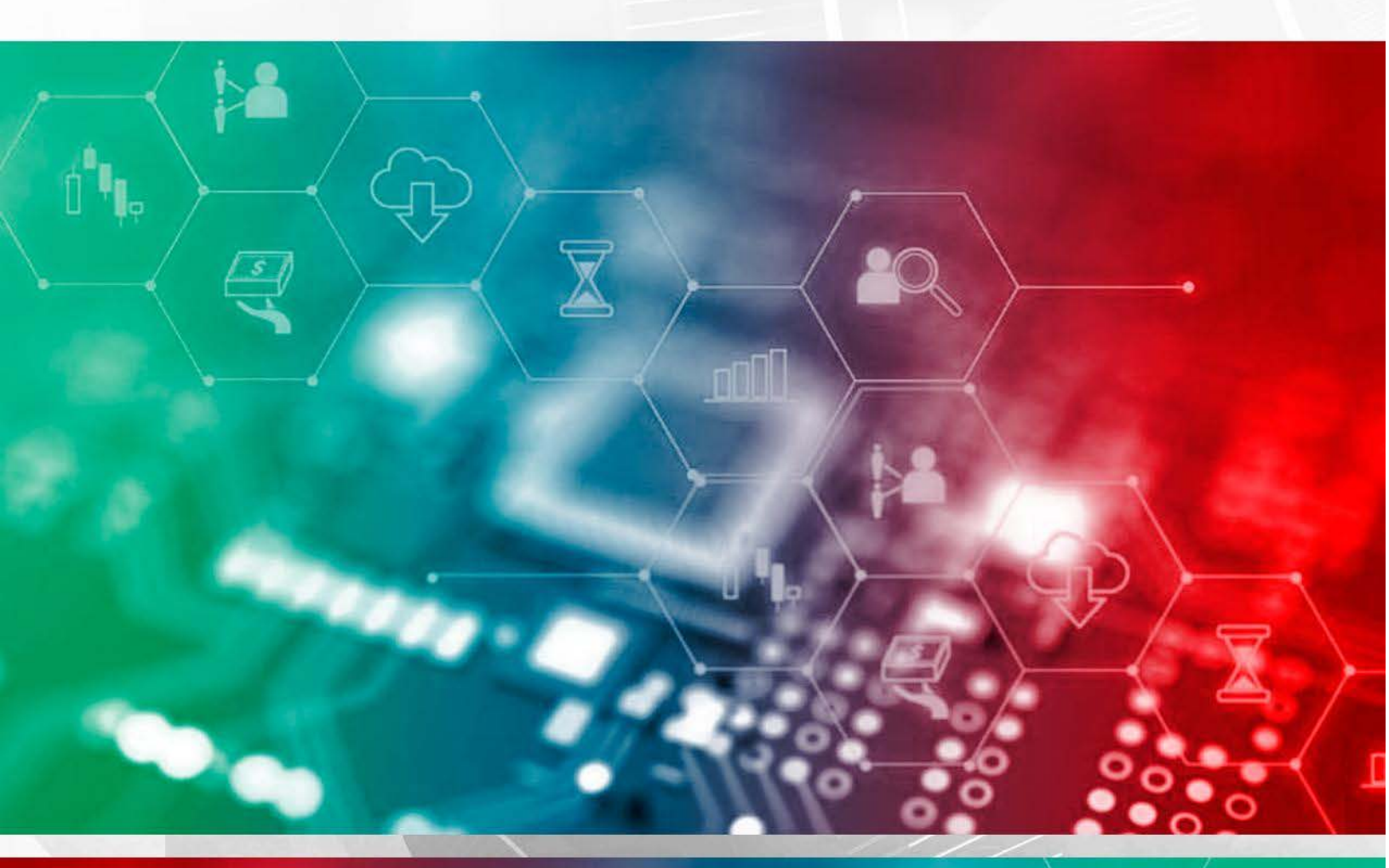

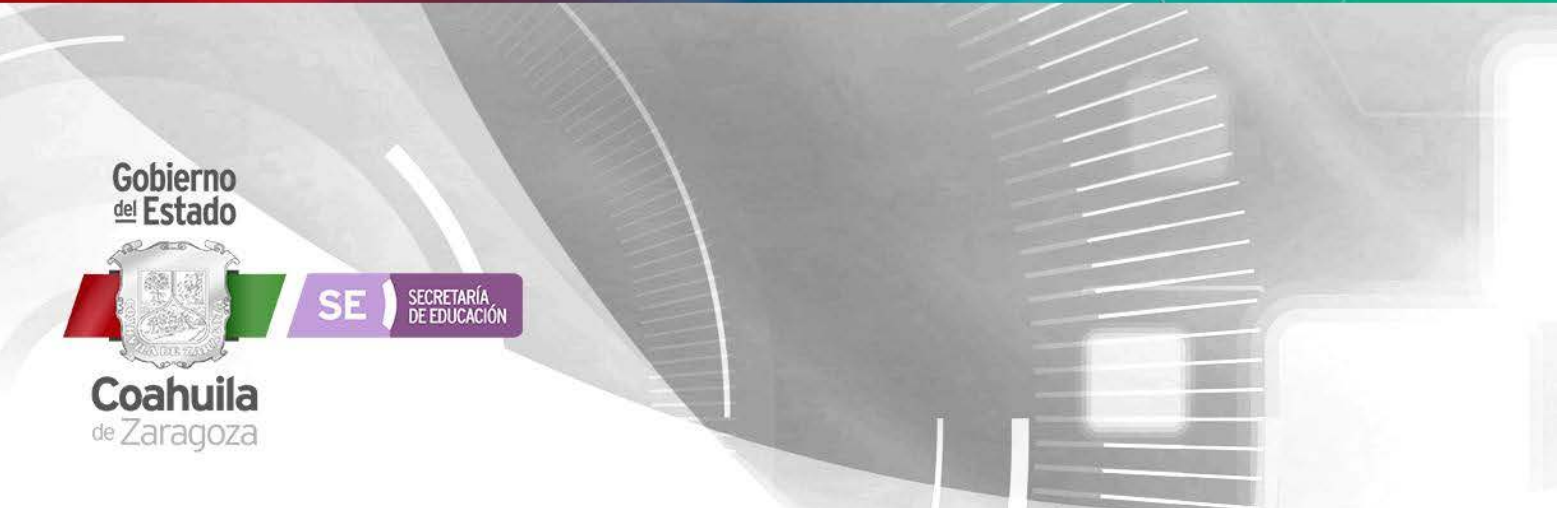

# ÍNDICE

| 1. | INGRESO AL PRONI. | 2 |
|----|-------------------|---|
| 2. | MENÚ PRINCIPAL    | 4 |
| 3. | CALENDARIZACIÓN.  | 5 |

- 3. CALENDARIZACIÓN.
- 4. SALIR DE PRONI 6

## **PROGRAMA NACIONAL DE INGLÉS (PRONI)**

### **1. INGRESO AL PRONI**

**1.1** Ingrese a la plataforma <u>http://siecec.seducoahuila.gob.mx/</u> con su usuario y contraseña.

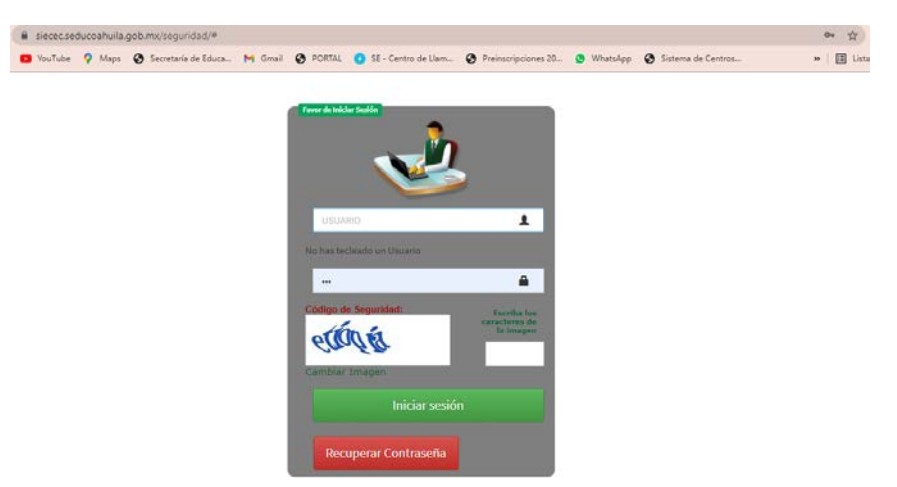

Al iniciar sesión seleccione el cuadro con el logo de PRONI.

| E SISTEMA<br>CONTROL<br>DE ACCESO    | stado<br>2 Coahuila        |  |            |  |
|--------------------------------------|----------------------------|--|------------|--|
| Sistema de Información Educativa y C | ontrol Escolar de Coahuila |  | A REAL SLE |  |
|                                      |                            |  |            |  |

Y lo re direccionará a la plataforma.

- **1.2** O puede ingresar directamente a la siguiente liga en el buscador <u>https://siecec.seducoahuila.gob.mx/proni</u>
- 1.3 Ingrese el usuario y contraseña asignados

**1.4** Seleccione el botón Entrar.

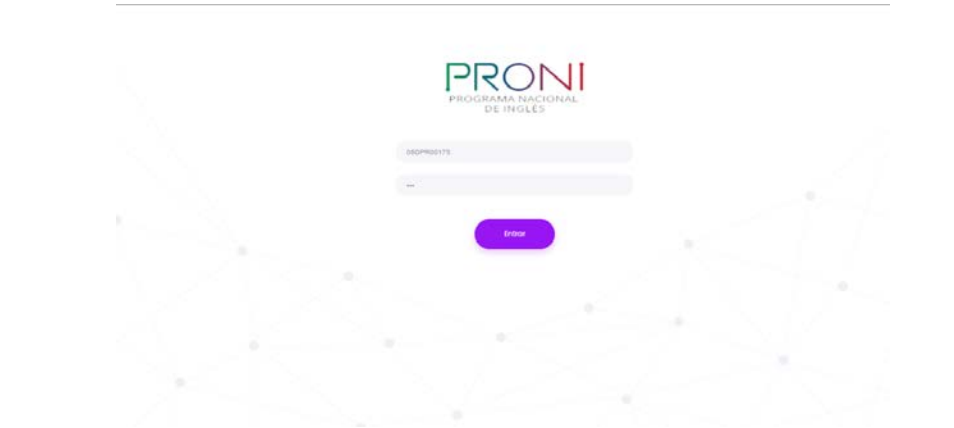

Una vez que ingresó aparecerá la pantalla de inicio.

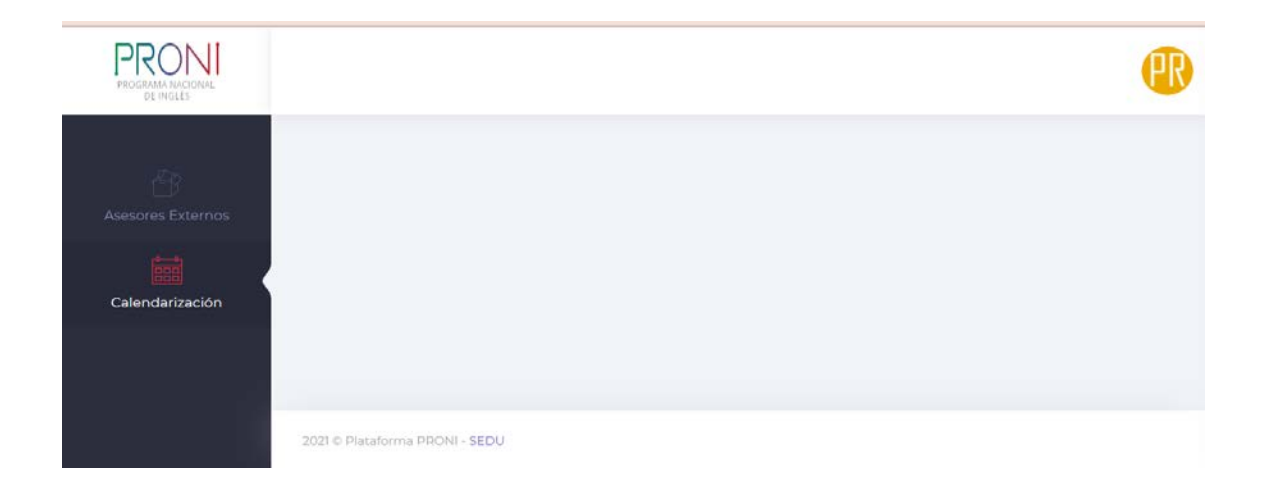

### 2. MENÚ PRINCIPAL

#### 2.1 Submenú Asesores Externos

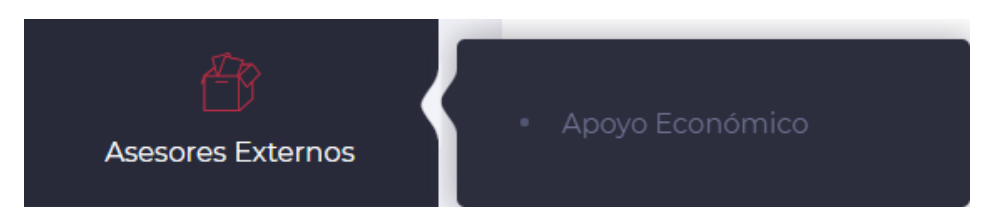

En este apartado aparecen los datos de los Asesores Externos que están en su Centro de Trabajo.

Los datos que aparecen son RFC, Nombre del Asesor Externo, Pago del apoyo económico y las horas de inasistencia.

| Cap | itura de apoyo económico |                                    |                 |                       |  |
|-----|--------------------------|------------------------------------|-----------------|-----------------------|--|
|     | a Degistros              |                                    | ເປັນຊາມອາດ      |                       |  |
| N   | * RFC                    | + Asesor Externo                   | Apoyo Econômico | Horas de Inasistencia |  |
| 4   | маасеювозина             | MARTÍNEZ AGUIÑAGA CLAUDIA VERÓNICÁ | 202108          | 0                     |  |
| 2   | DED10509137V6            | DEVES REVES AMEDICA AMARI          | 202108          | 0                     |  |
| 3   | RER49509137x6            | REVES REVES AN(ER)CA, AN(A)(I)     | 202108          | 0                     |  |
| Tde | 3 de 3 registros         |                                    |                 | Anterior (1)          |  |

#### 2.1.1 Horas clase de inasistencia.

En esta columna deberá ingresar las horas clase en las que el Asesor Externo no se presentó al Centro de Trabajo.

**NOTA**: Si el Asesor Externo cubrió todas las horas, deberá capturar en la columna de horas de inasistencia un 0 (cero), de lo contrario el sistema no le permitirá dejar vacío el recuadro a llenar.

#### El guardado de la información se realiza en automático.

### 3. CALENDARIZACIÓN

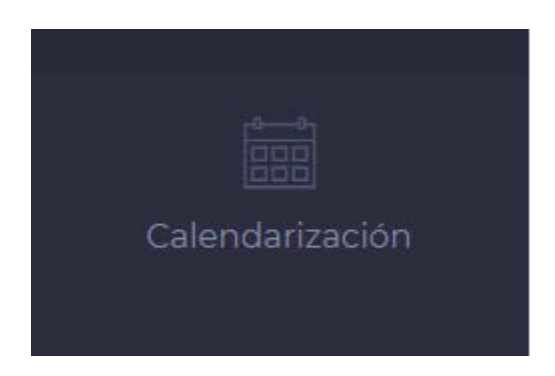

Al seleccionar el apartado calendarización, puede visualizar la calendarización de captura para el pago de apoyo económico de los asesores externos.

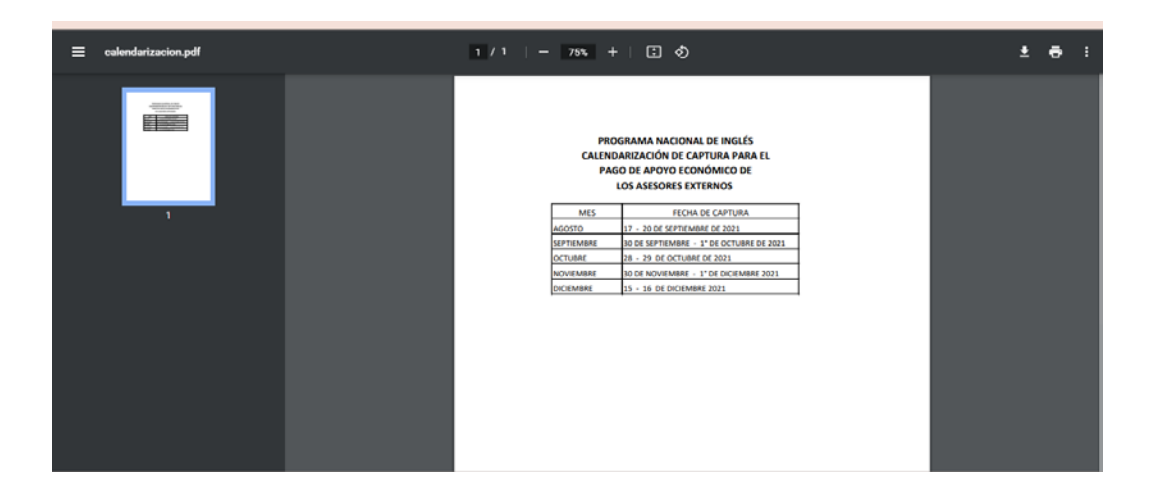

Puede descargar o imprimir el documento.

### 4. SALIR DE PRONI

Para Salir de PRONI seleccione el círculo amarillo que aparece en la parte superior derecha de la página.

Seleccione el botón salir.

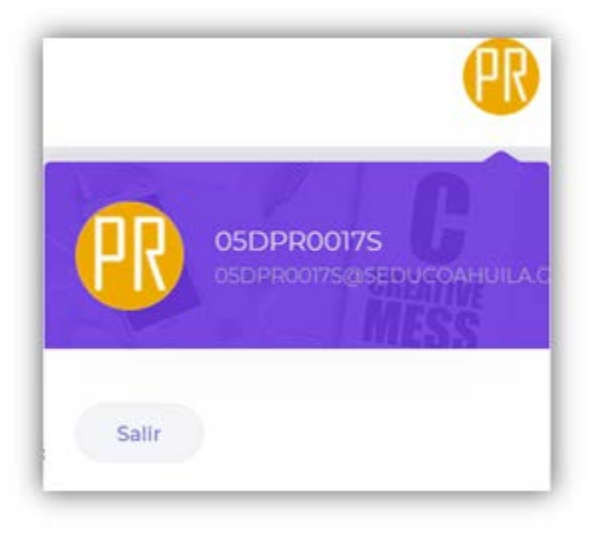

Le aparecerá la opción de cerrar sesión o cancelar.

| Desea cerrar la sesión? |                        |  |
|-------------------------|------------------------|--|
|                         | Cancelar Cerrar Sesion |  |